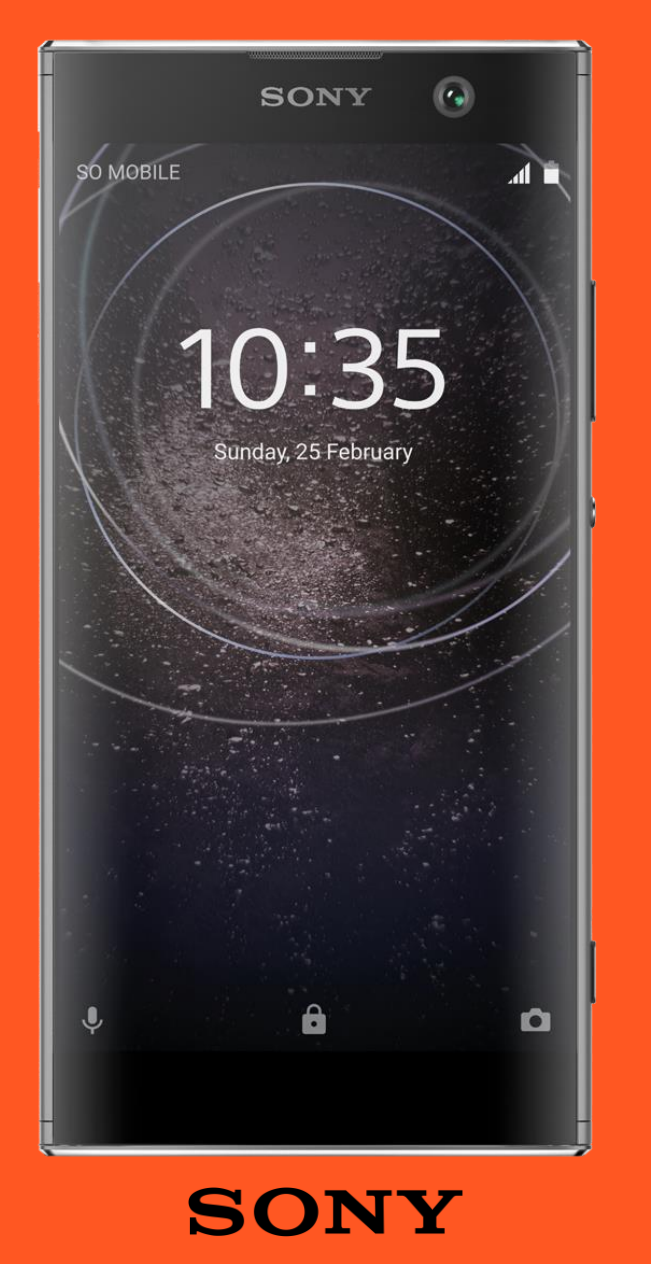

# Android enterprise

Fully managed work profile enrolment NFC provisioning

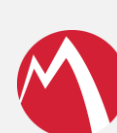

MobileIron Core

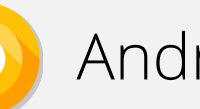

Android 8.x

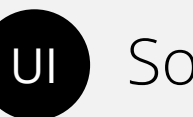

Sony UI

March 2018

Enterprise Mobility documentation by boulon

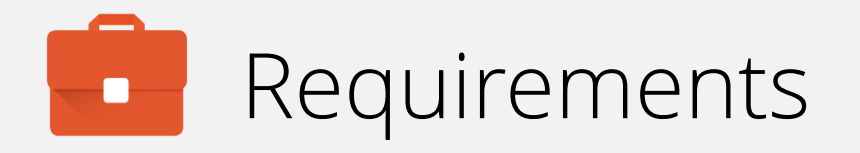

In order to proceed, you must have:

- Android 8.0 or later installed on the devices to be provisioned.
- A spare device with NFC to "bump" the devices to be provisioned.
- NFC functionality enabled out of the box for devices to be provisioned.
- A functional MobileIron EMM solution in place.
- Android enterprise fully configured on your EMM platform.

NFC provisioning is the earliest form of Android enterprise Work-Managed enrolment and cannot be done remotely. Consider as an alternative QR enrolment or zero-touch enrolment; these do allow enrolment remotely.

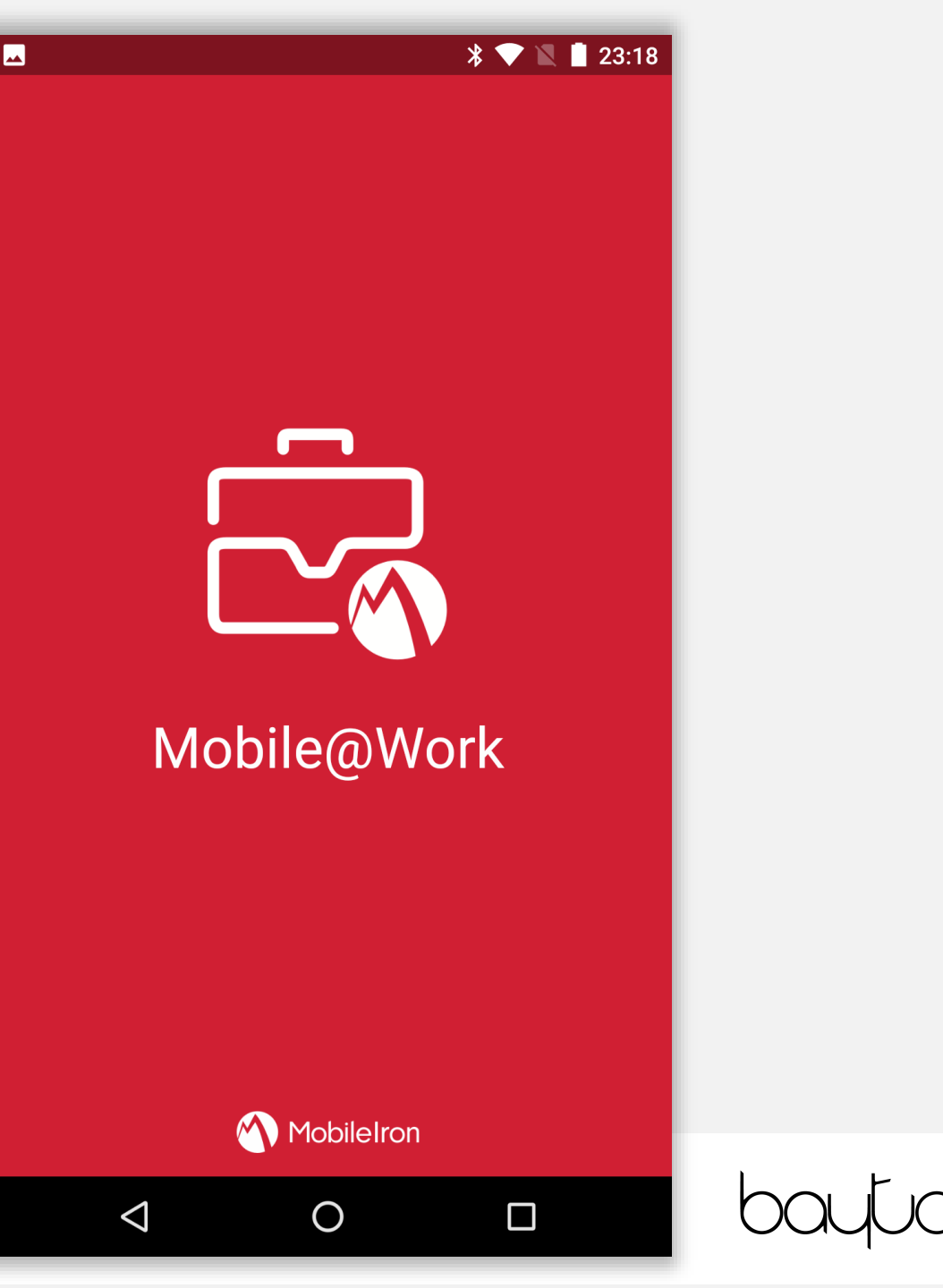

# Configure the provisioner

The provisioner app must be installed on a spare device that is not going to be enrolled onto the EMM platform.

Once downloaded from <u>Google Play</u>, open the Provisioner app, then set the following:

- App for Provisioning (Mobile@Work).
- WiFi SSID.
- WiFi Security Type.
- WiFi Password.

All of these fields are mandatory, the time zone and locale are normally automatically set. Optionally, the Core URL and username may be added also.

Tap **CONTINUE** to begin the provisioning process.

| 🖪 👼 🛛 😽 🗐 💎 🚄 35% 💄 1                                                                                                    | 9:46      |
|----------------------------------------------------------------------------------------------------|-----------|
| Provisioner                                                                                                    | :         |
|                                                                                                    |           |
| Provision work managed devices using NFC or QR code: fil out the information below to prepare this device to be the provisioner. | I         |
| Provisioning Method<br>NFC                                                                                                    |           |
| App For Provisioning<br>Mobile@Work                                                                                              |           |
| Time Zone<br>GMT+00:00 Greenwich Mean Time                                                                                       |           |
| Locale<br>English (United Kingdom)                                                                                               |           |
| Enable All System Apps                                                                                                    |           |
| Wi-Fi Details                                                                                                    |           |
| Wi-Fi Network SSID<br>BAYTONET                                                                                                   | $\otimes$ |
| Wi-Fi Security Type                                                                                                    |           |
| Wi-Fi Password                                                                                                    | 2         |
| For Bulk Enrollment                                                                                                    |           |
| Hostname                                                                                                    | •         |
| beta.core.bayton.org                                                                                                    | <b>•</b>  |
| Username                                                                                                    | $\otimes$ |
| CONTIN                                                                                                    | UE        |

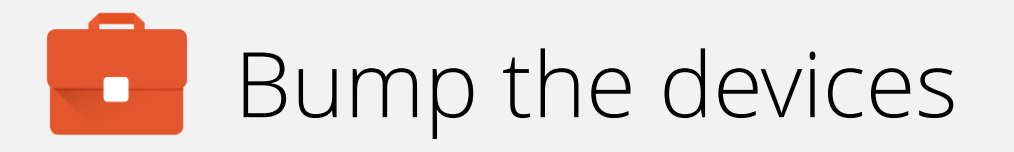

Locate the NFC radios on both the provisioning device and the device to be provisioned.

Touch the two devices together until a sound is heard and an animation played on the provisioning device. The device to be provisioned should also indicate a successful connection has been made.

Tap the screen on the provisioning device in order to transmit the NFC payload.

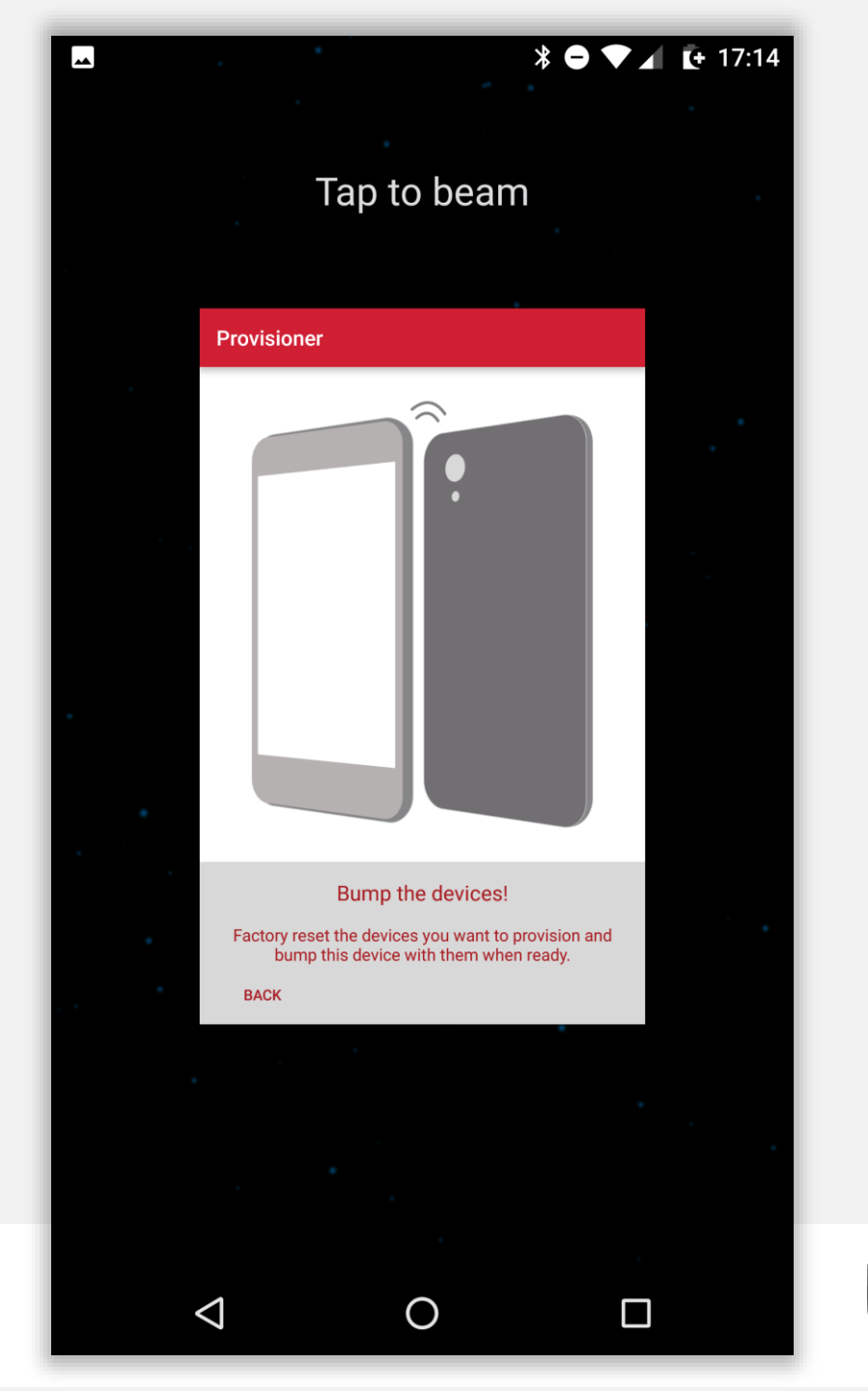

#### 🔍 🖳 🖉

# Begin provisioning

Once the NFC payload has been transmitted, the device being provisioned will display a prompt with an overview of terms of management.

You must accept the device being managed by the organisation in order to begin provisioning.

Tap **ACCEPT & CONTINUE** to proceed.

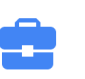

### Set up your device

This device will be managed and kept secure by your organisation. Terms from Google apply. View terms

**ACCEPT & CONTINUE** 

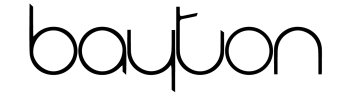

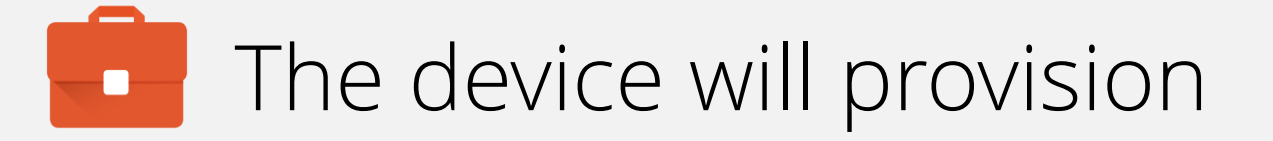

The device will attempt to connect to the WiFi network provided in the NFC payload and begin the provisioning process.

This may take a few minutes.

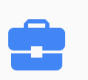

### Set up work device

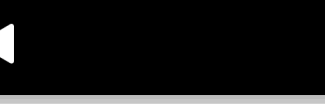

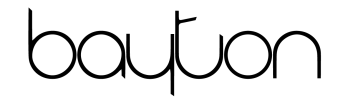

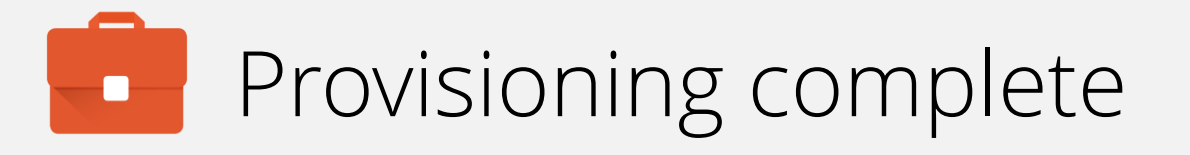

Shortly after Android enterprise provisioning is complete, the DPC will automatically launch and begin enrolment.

There is no need to manually open the DPC from the home screen.

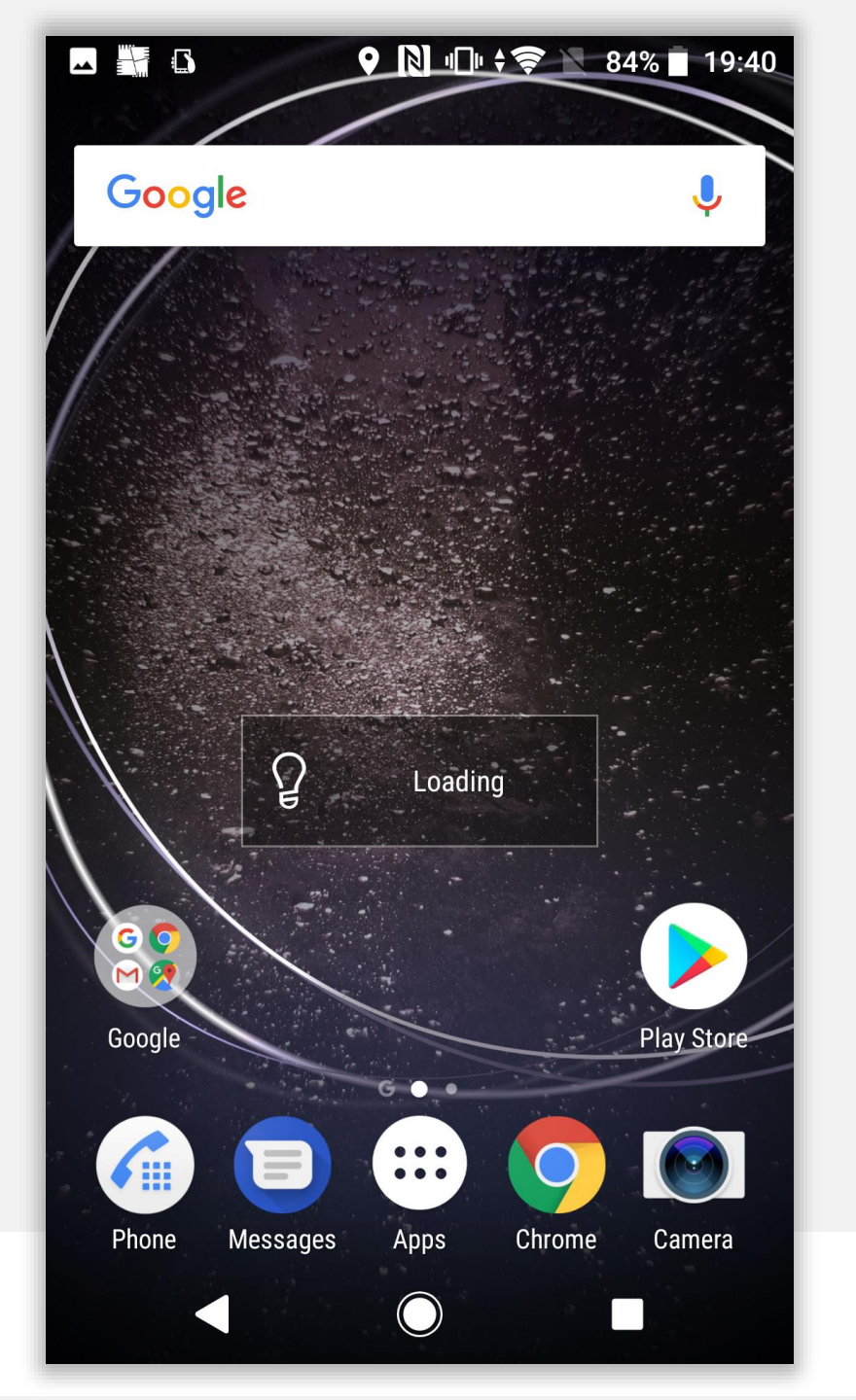

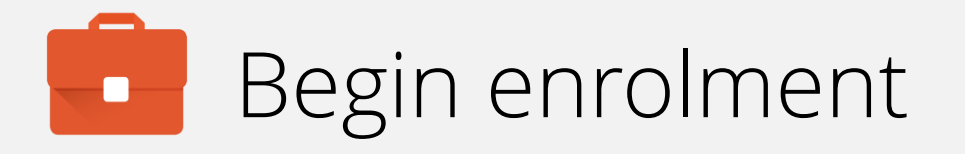

Input your email address (or switch to server URL if required). Tap **NEXT**.

Note: This may be skipped if you've configured DPC extras to pre-fill the URL.

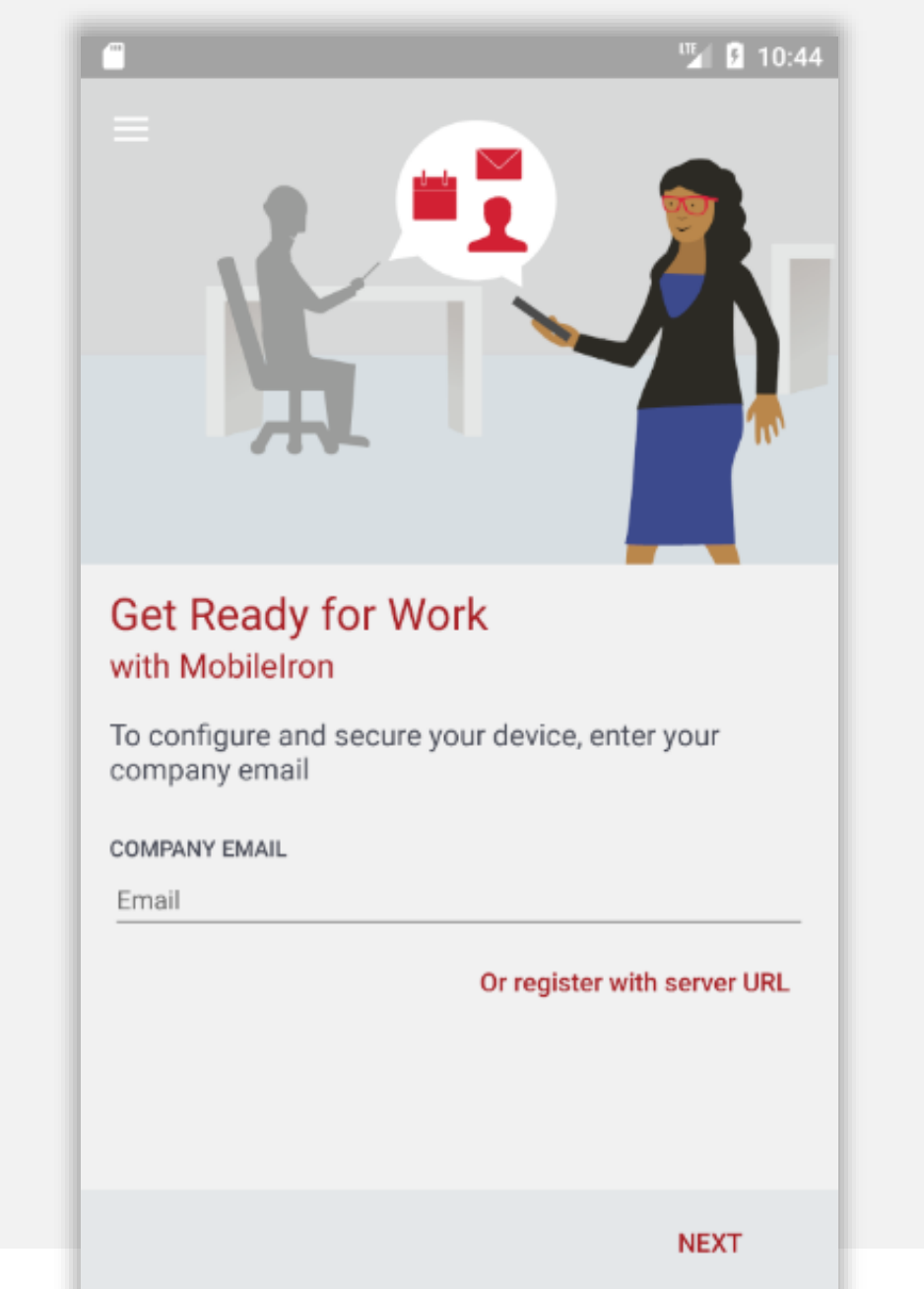

0

 $\triangleleft$ 

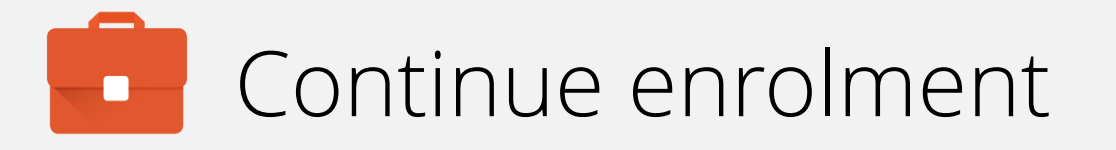

Once your account has been found and validated, you'll be prompted for your password, PIN or both.

Enter the required fields and tap SIGN IN.

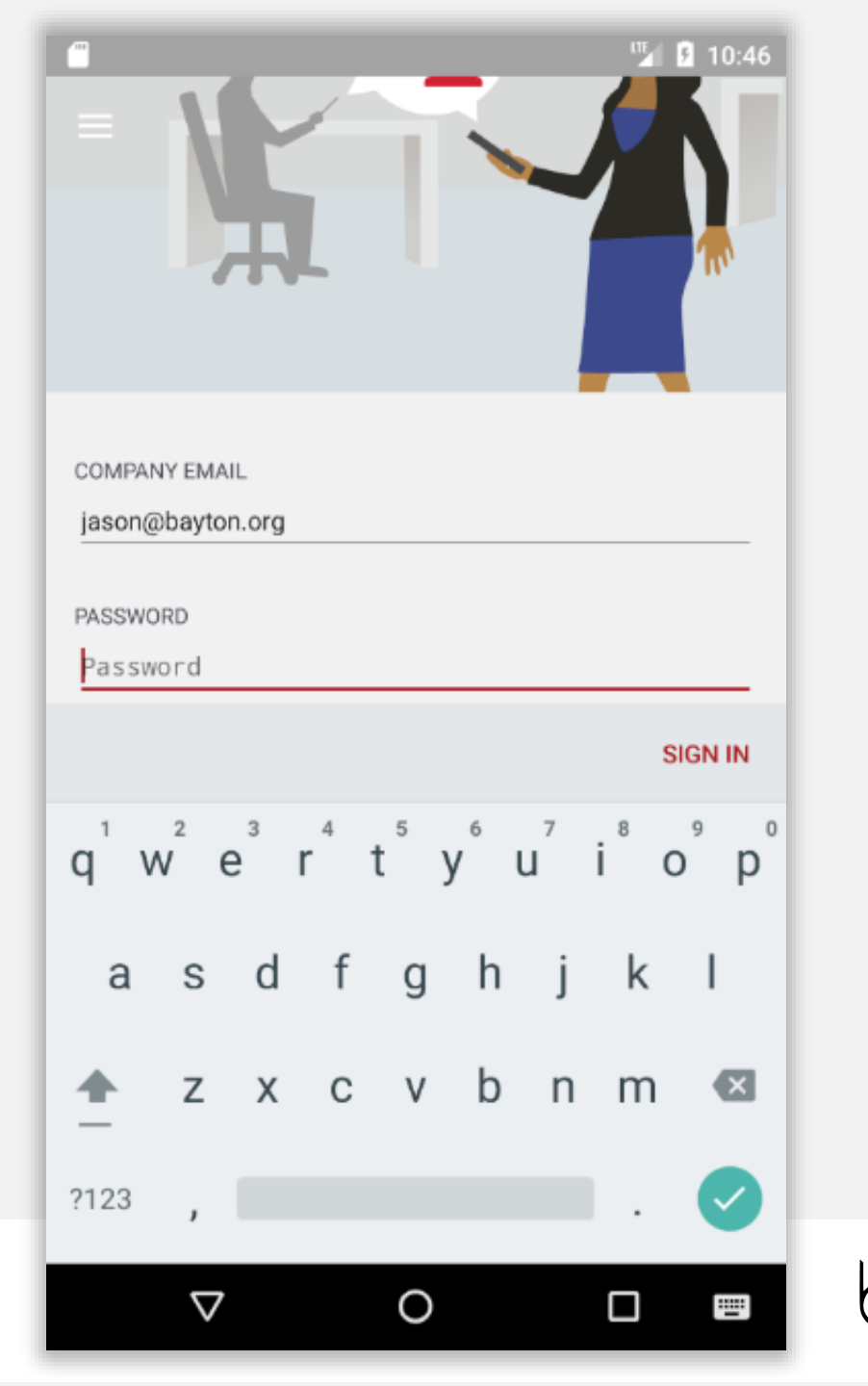

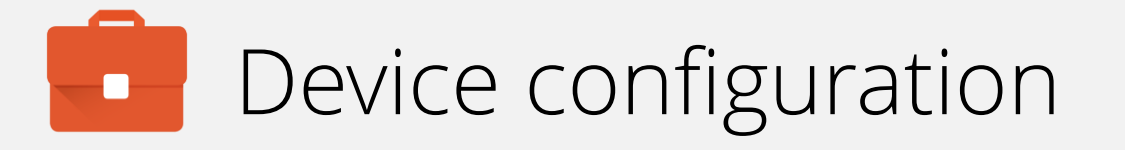

The DPC will now configure the device, bringing down the relevant policies and configurations.

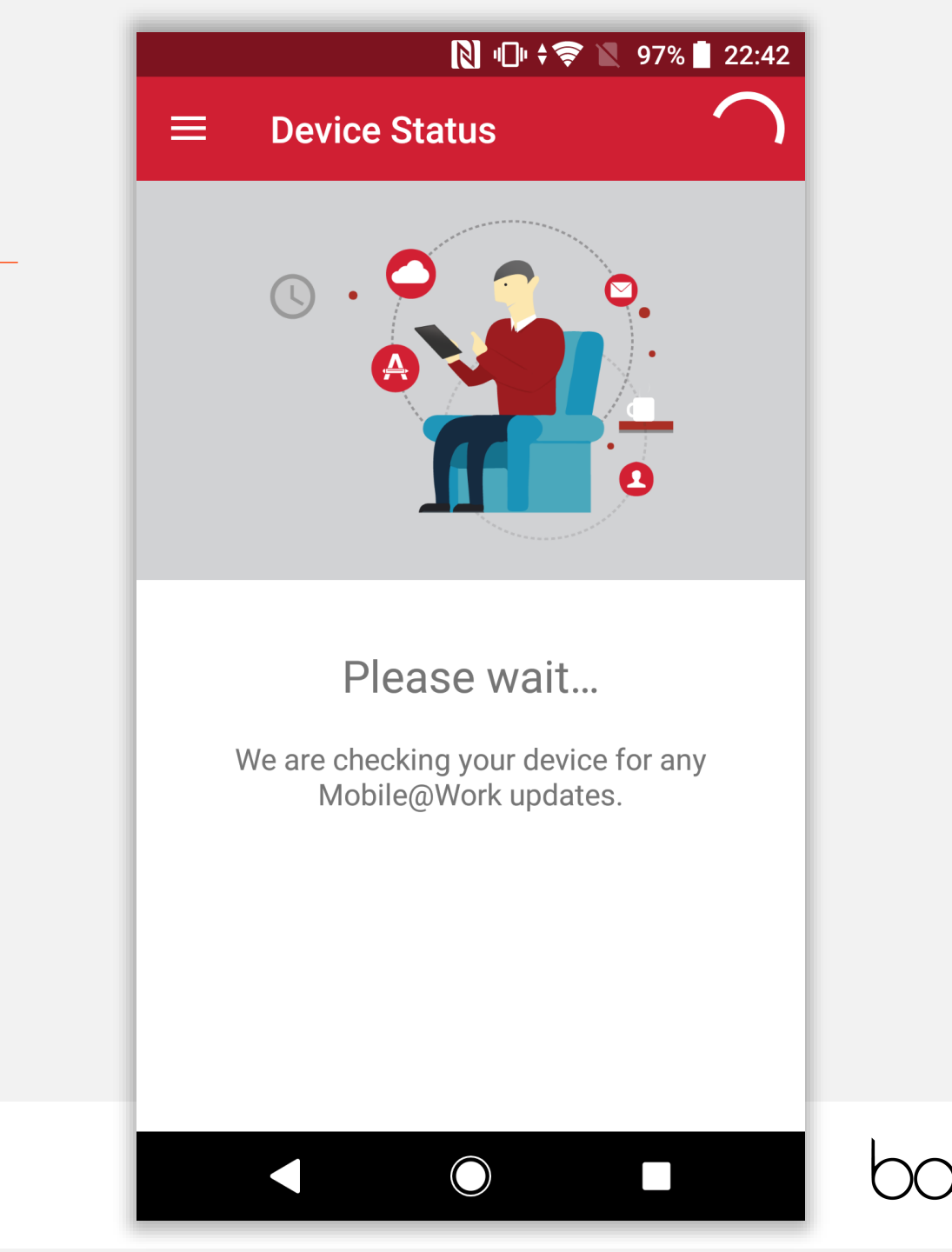

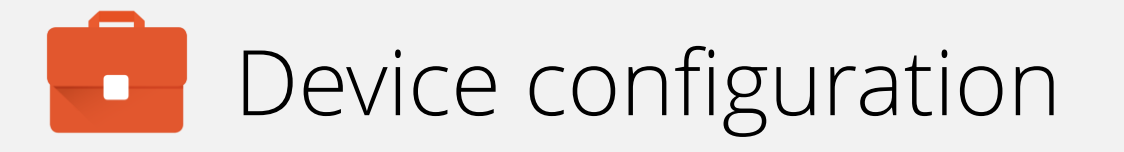

If the relevant security policy has been deployed, a passcode will be required.

The type of passcode mandated may not be a PIN as depicted in the following steps. The process however is similar for all alpha/numeric passcode options.

Tap CONTINUE.

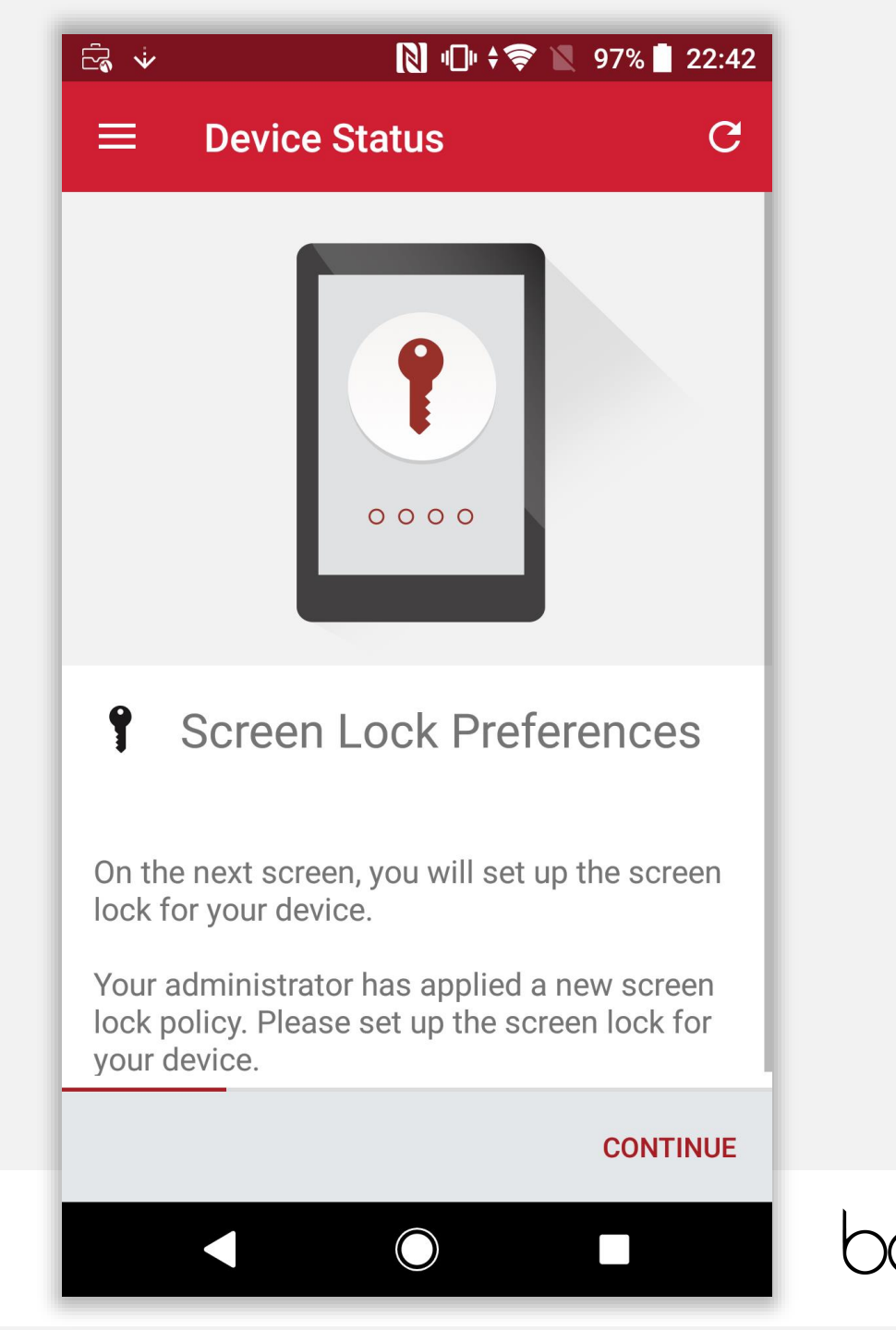

# Device configuration

Select the relevant passcode, or skip fingerprint setup here and select a passcode on the following prompt, some options may not be available depending on the security policy deployed.

Ē

#### **Unlock selection**

You can unlock your phone using your fingerprint. For security, this option requires a backup screen lock.

#### Fingerprint + Pattern

Fingerprint + PIN

Fingerprint + Password

Continue without fingerprint

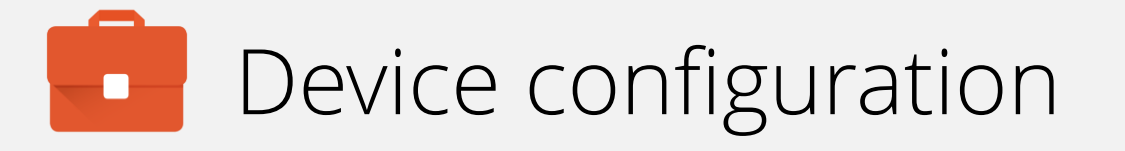

Input a PIN (or other passcode type) and tap **CONTINUE**. Repeat to confirm.

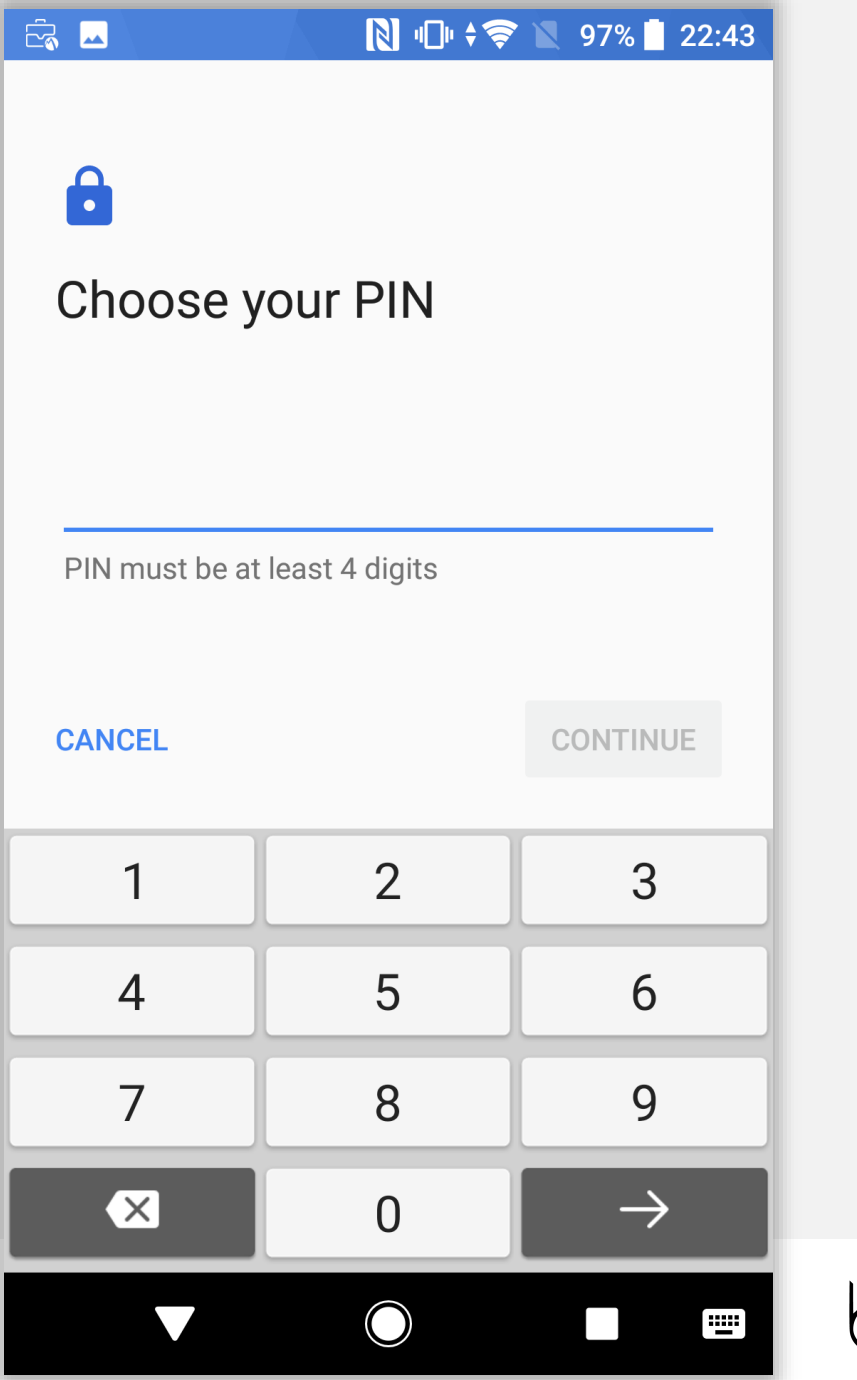

# Device configuration

Permit or prohibit notification content and tap DONE.

## 

### Notifications

When your device is locked, how do you want notifications to be displayed?

- Show all notification content
- Hide sensitive notification content
- Don't show notifications at all

#### DONE

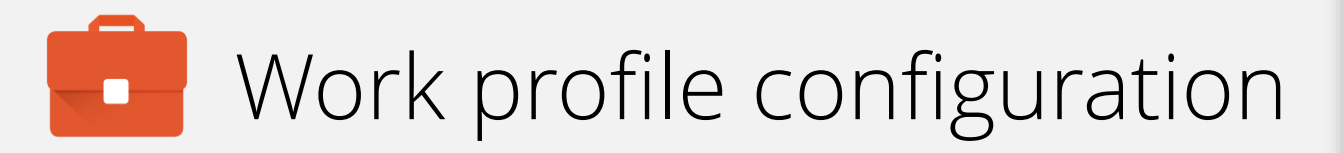

The device has now completed initial device configuration and will continue to set up the dedicate work profile. This will allow for separation of work apps from the personally-enabled parent profile on the device.

Tap CONTINUE.

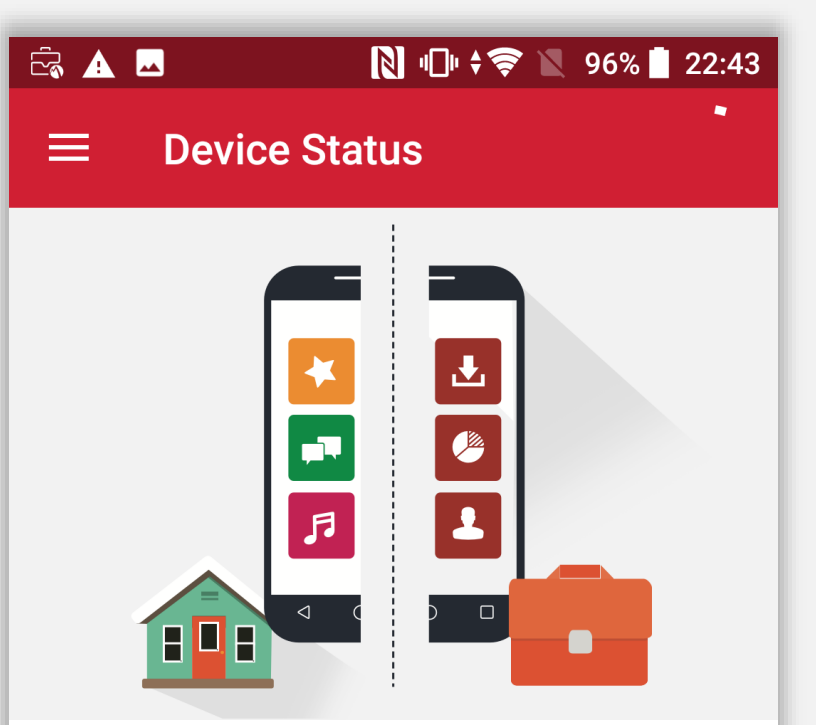

### Create Work Profile

Android enterprise (AFW) creates a separate work profile to access work data and keeps it separate from your personal data. In the next steps, you will be guided to set up your Android enterprise (AFW) profile.

#### CONTINUE

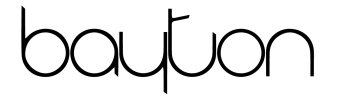

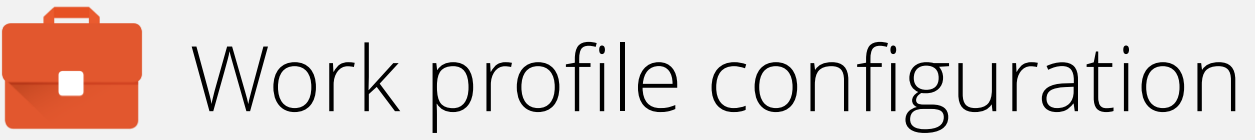

### Accept the prompt, tap **CONTINUE**.

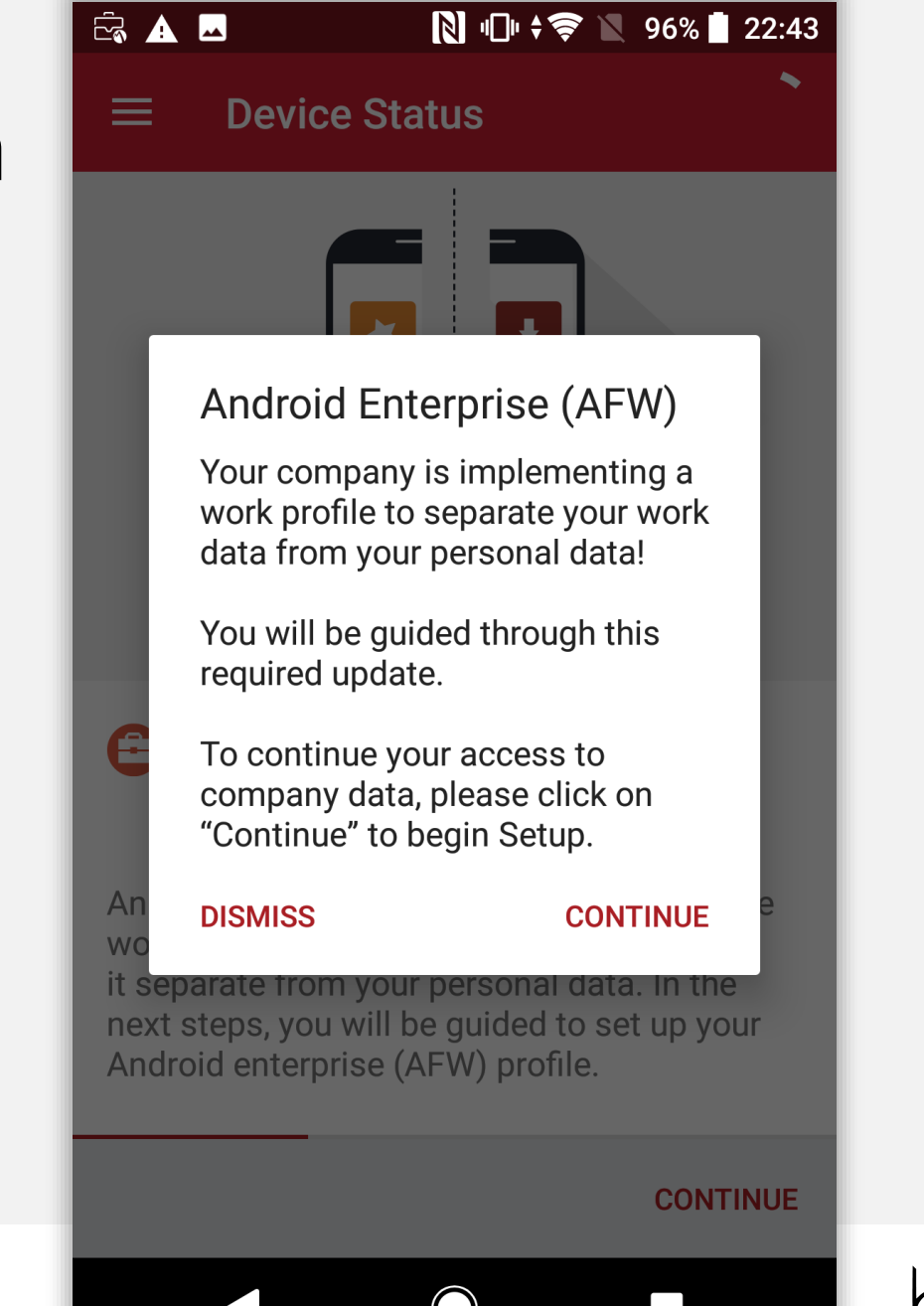

🔃 🗘 😨 🖉 96% 📕 22:43

### Work profile configuration

The device will now set up the work profile. This should be relatively quick and there is nothing needing to be done. This will automatically continue to the next step.

| _ | _ | ۵. | _ |  |
|---|---|----|---|--|
|   | P |    |   |  |
|   | h |    |   |  |

Setting up your work profile...

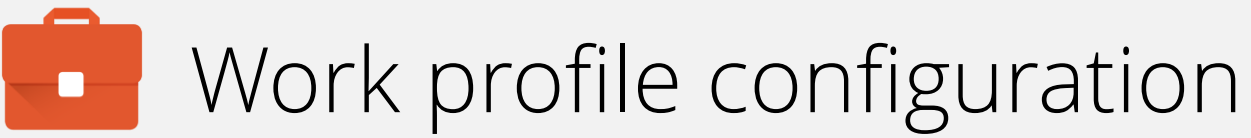

The device will now check-in to the Core, and begin undertaking tasks in the background. Once ready, enrolment will complete.

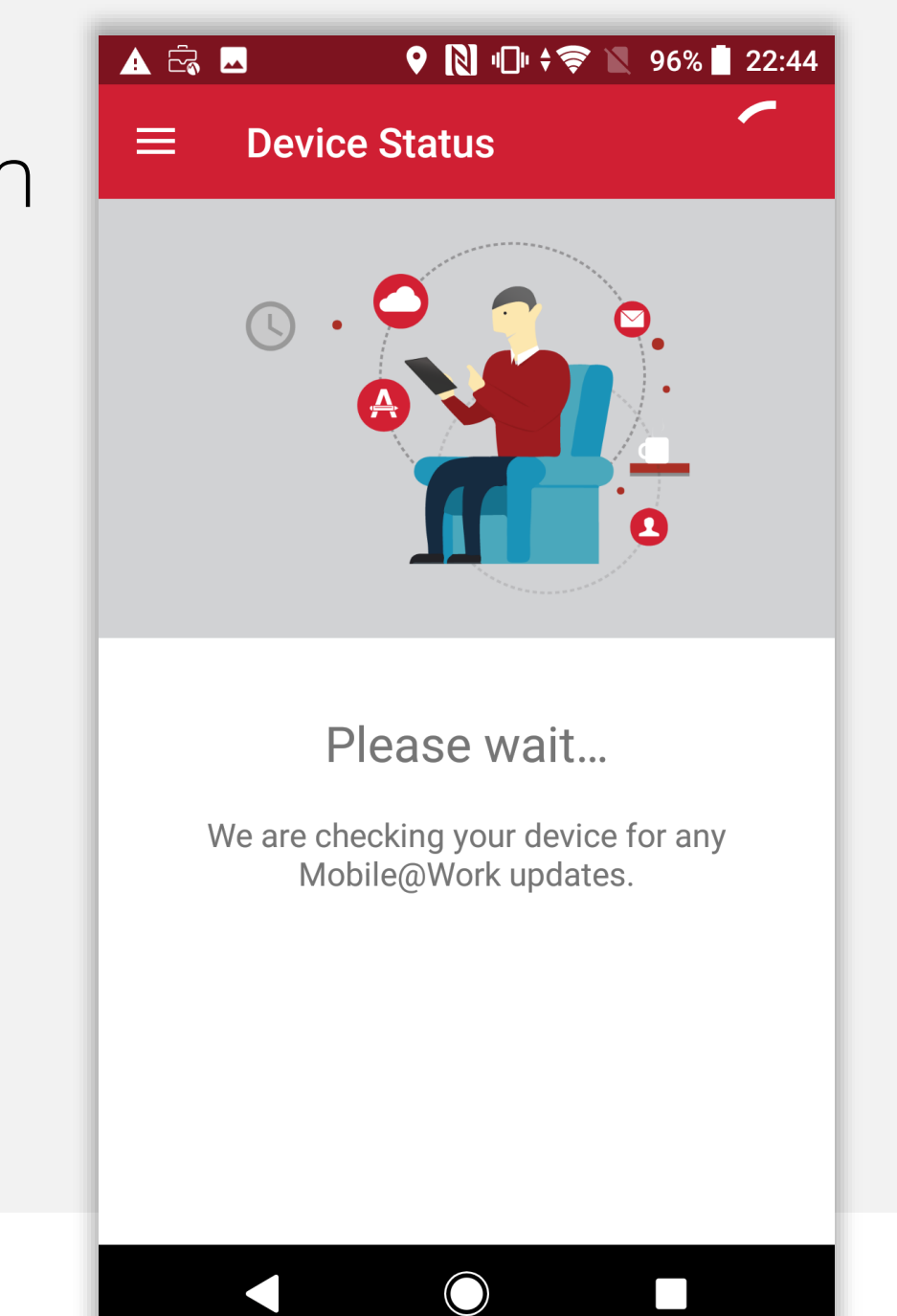

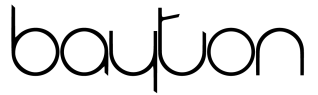

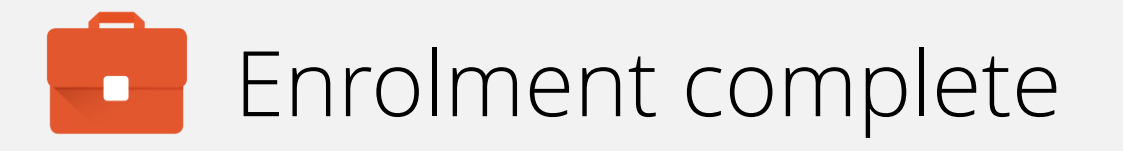

The device has now completed enrolment and will continue to pull down applications and resources in the background if configured.

You may tap the home (O) button to leave the DPC.

Continue the guide to add a personal account to the device. If this is not required, finish the guide here.

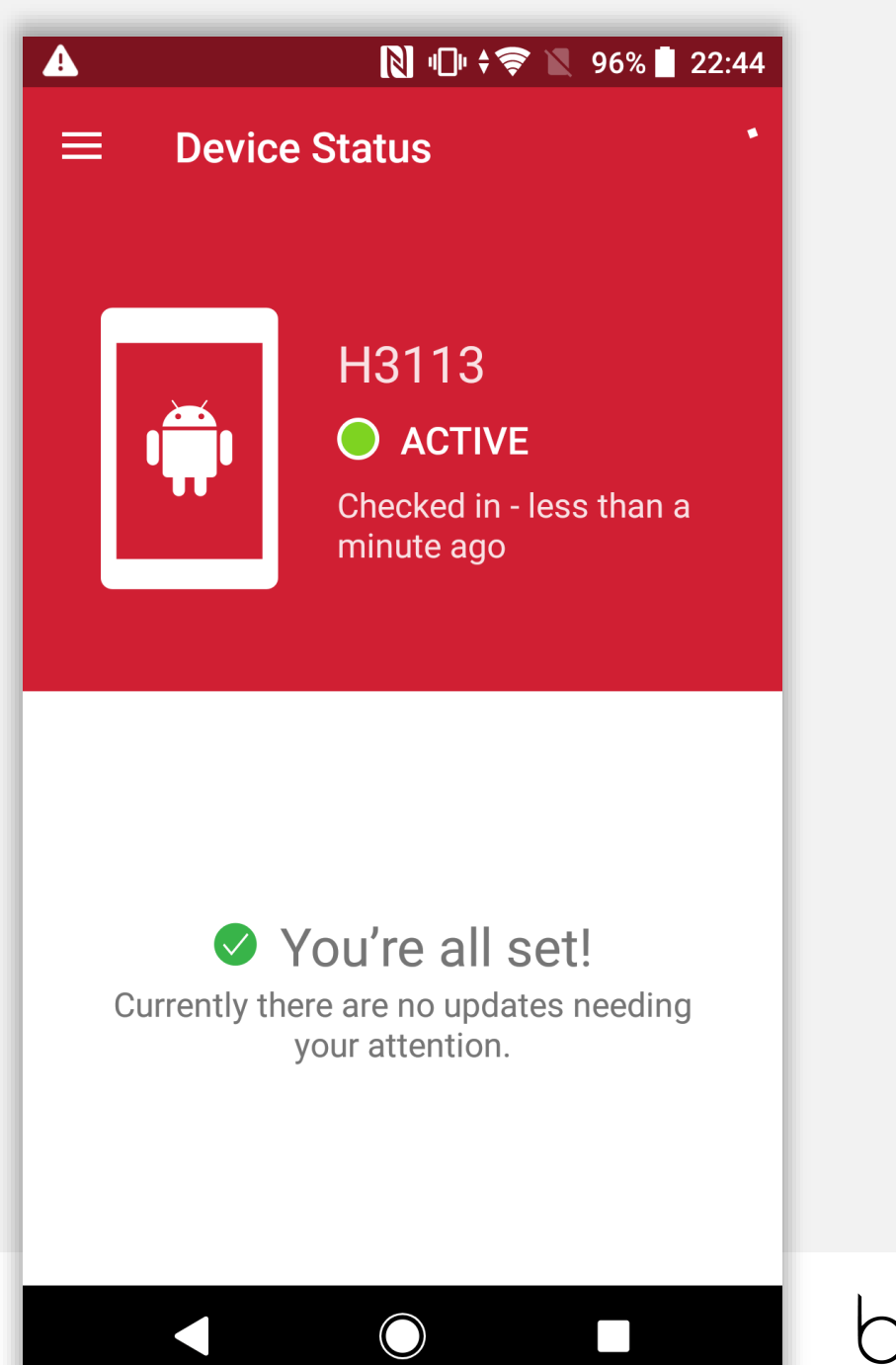

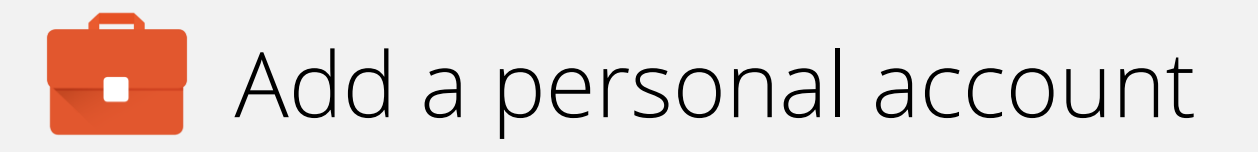

The device will be relatively vanilla at this point on the parent profile. Unlike a normal BYOD setup, there is no setup wizard for the user in a fully managed work profile deployment, meaning it is necessary to add a personal account manually.

Open the app drawer, and tap Settings.

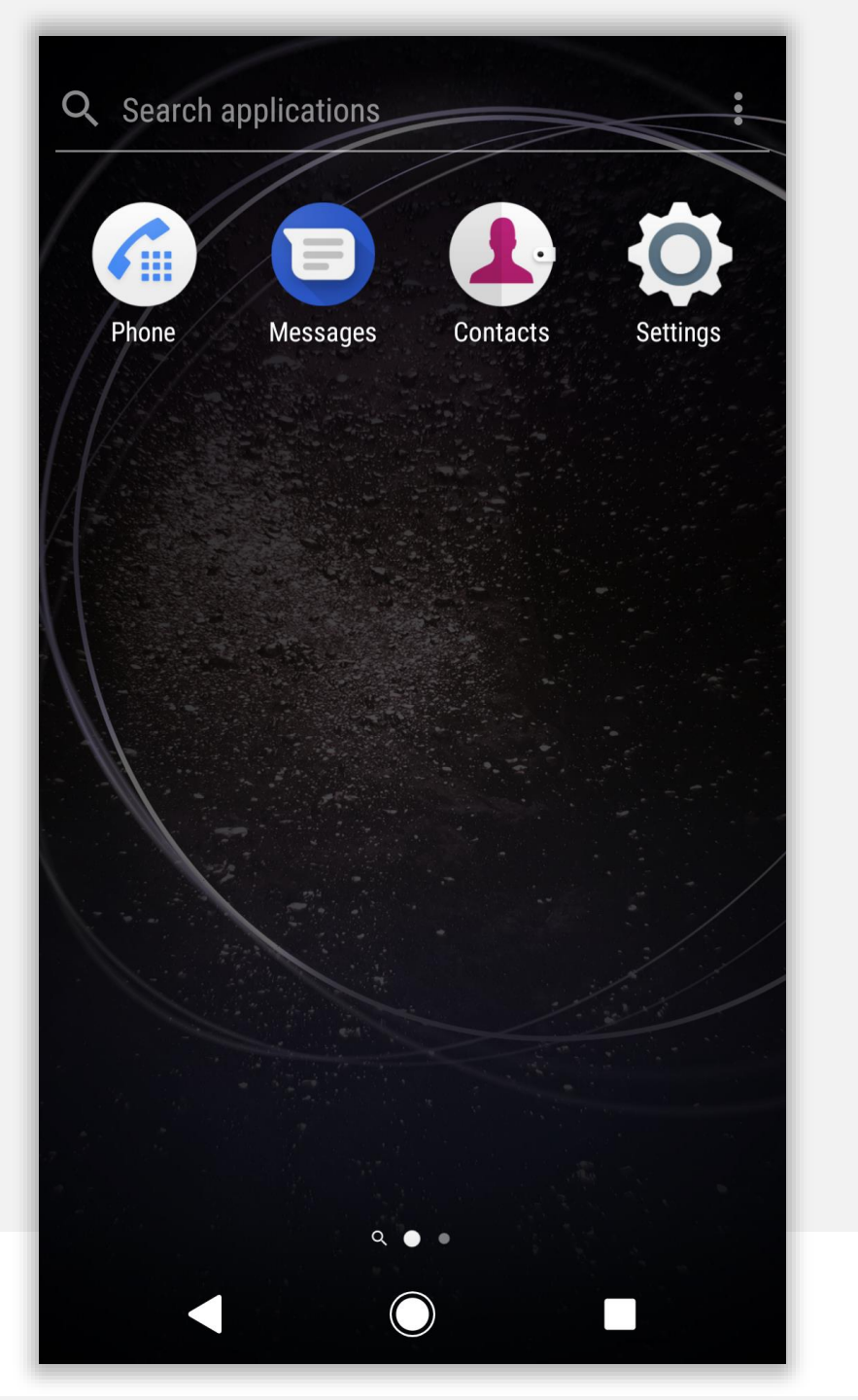

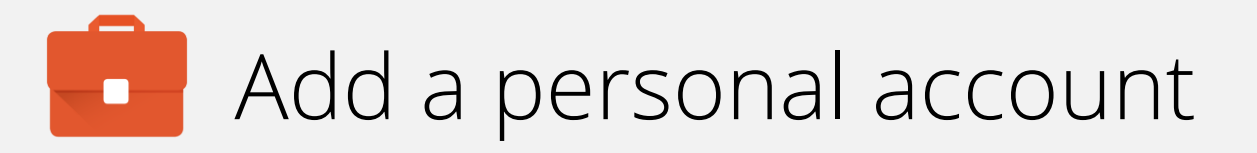

Scroll down Settings until you find **Users & accounts**. Tap **Users & accounts**.

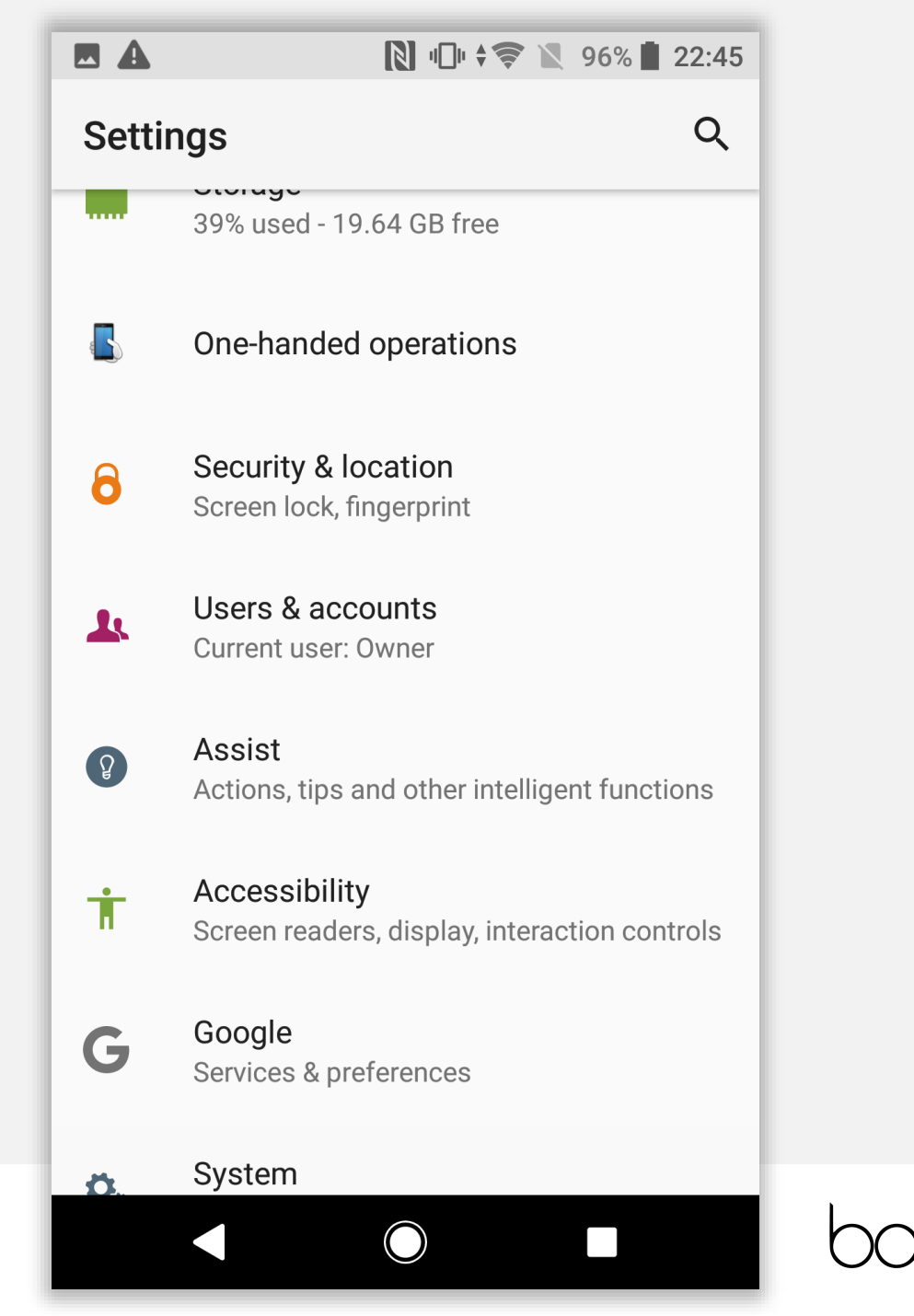

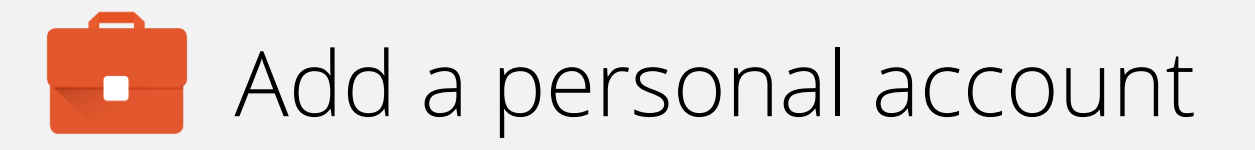

You will notice there is a Work account configured, but the Personal side is empty.

Tap Add account.

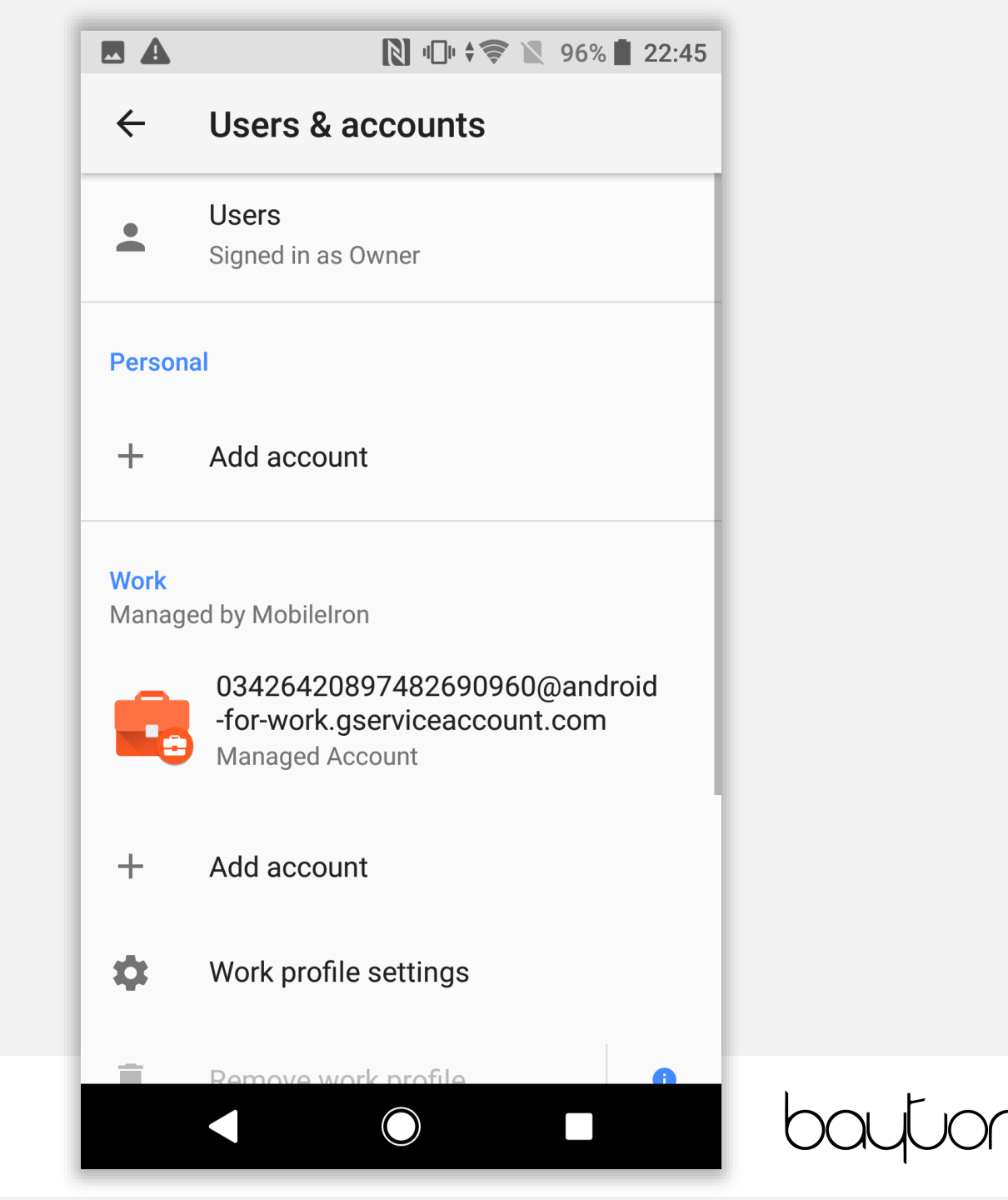

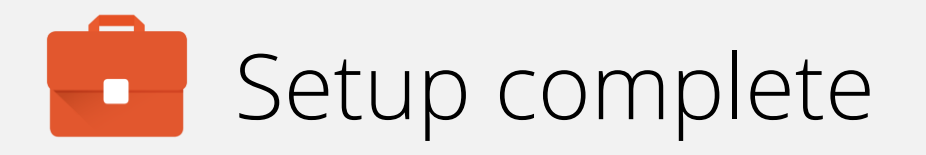

Tap the account you would like to add, then go through the sign-in process.

**Note:** More account options will show up here as applications are installed, however a good starting point to enabling that will be to add a Google account.

Warning: G Suite accounts are **not** supported in the parent profile, regardless of whether or not Android management is configured for the G Suite tenant. If a G Suite account is added then the Play Store will become managed and not allow unrestricted app downloads.

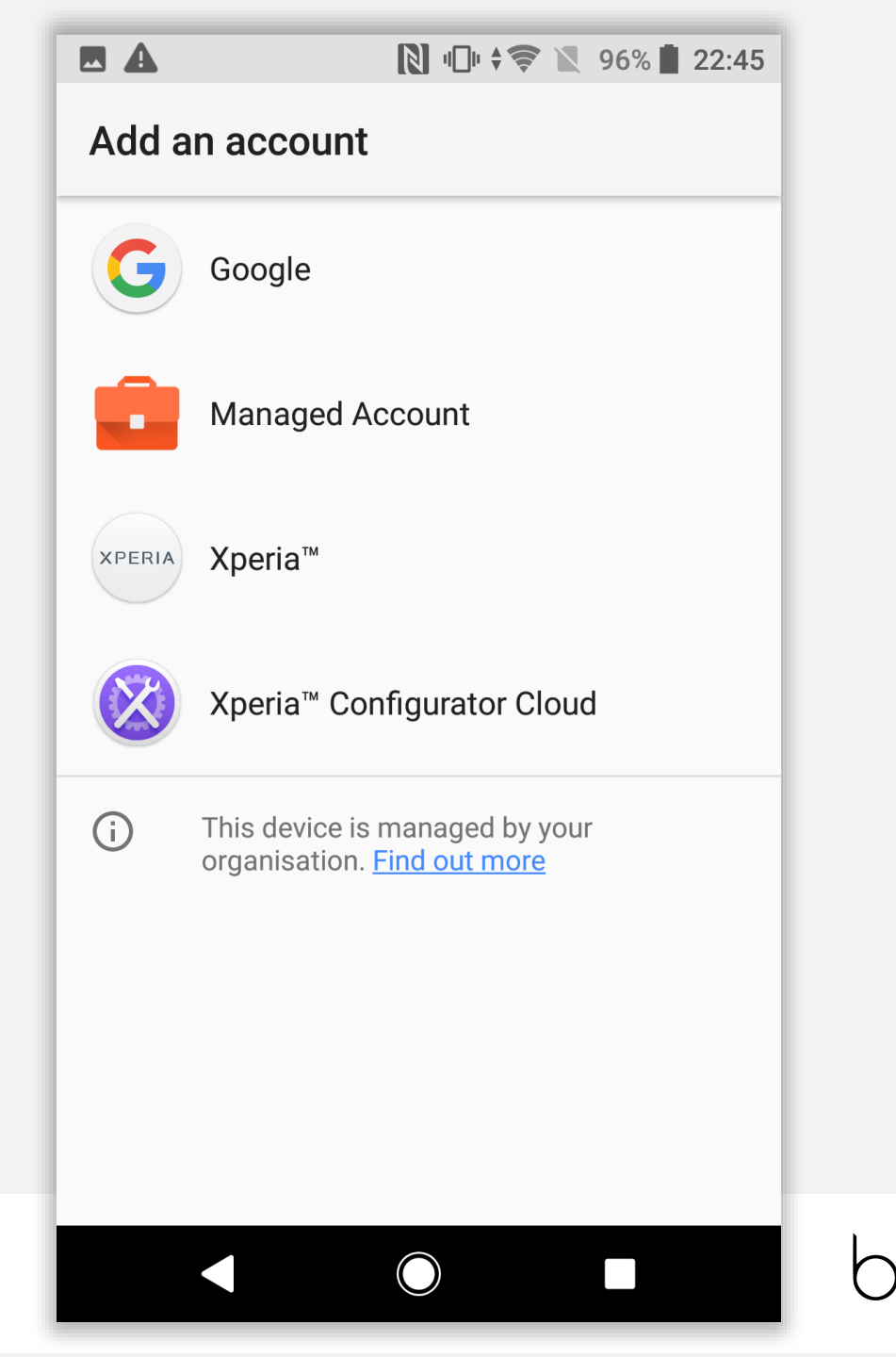

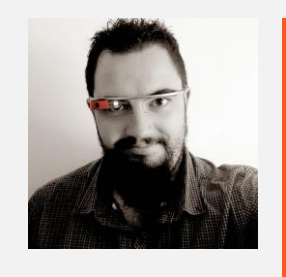

Jason Bayton

bayton.org
/in/jasonbayton
@jasonbayton
+JasonBaytonX
jason@bayton.org

Updates to this document can be found here: Android enterprise provisioning guides